## 龍谷大学保護者ポータルサイト登録マニュアル

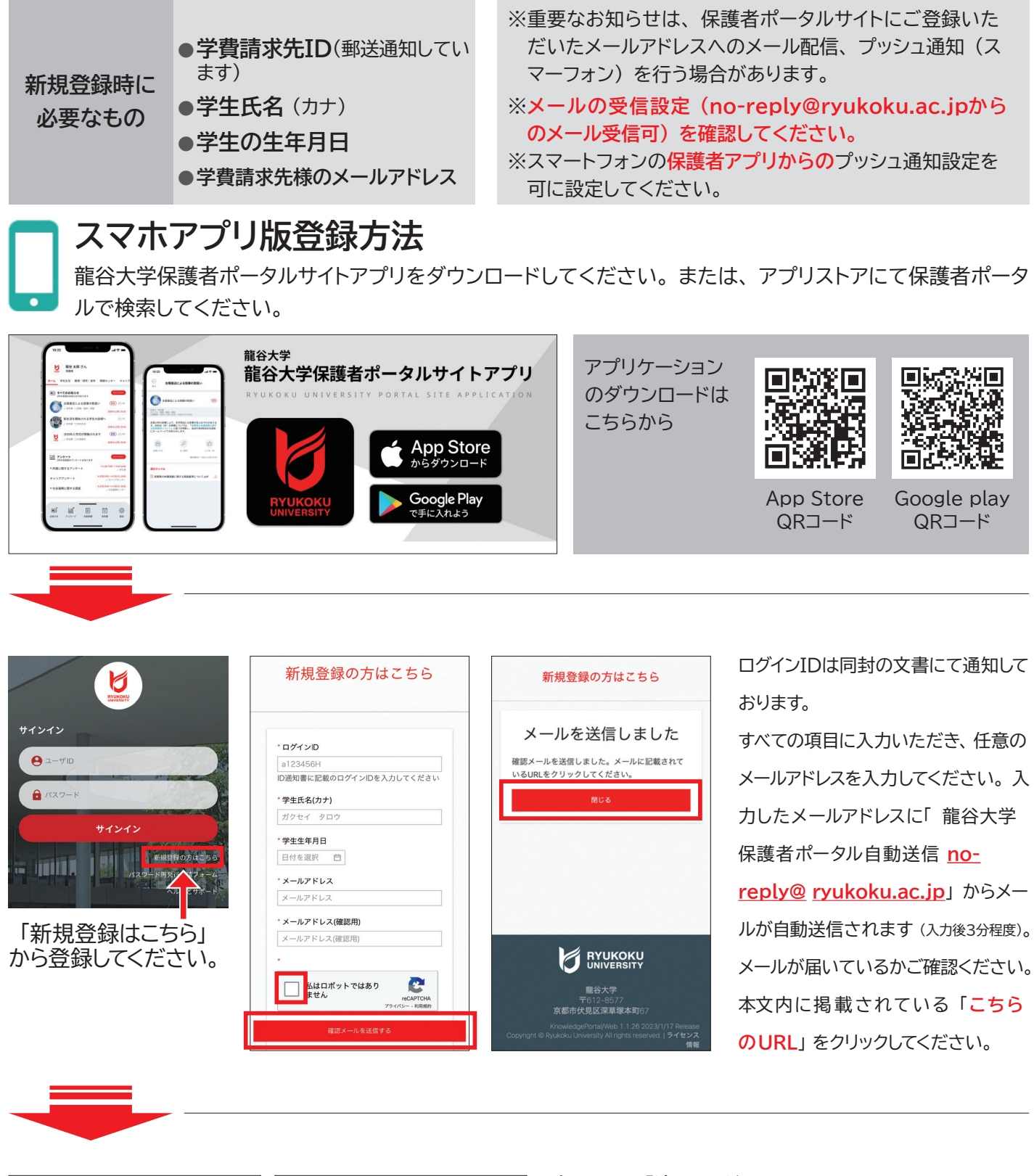

| パスワードの登録                                                                         | パスワードの登録                                                   |
|----------------------------------------------------------------------------------|------------------------------------------------------------|
| <ul> <li>パスワード</li> <li>パスワード</li> <li>パスワード(確認用)</li> <li>パスワード(確認用)</li> </ul> | 登録が完了しました<br>rusis 保護者ボータルへの登録が完了しました。ロ<br>グイン画面よりご利用ください。 |
| 全報<br>登録                                                                         | ログイン画面へ                                                    |

パスワードを登録してください。

登録完了後、再度スマホアプリを起動し、ログインしてお使いく ださい。

※Web版のアカウント設定機能で、サブメールアドレスの追加 登録、登録メールアドレスの変更ができます。

## 龍谷大学保護者ポータルサイト登録マニュアル

## パソコン版登録方法

[龍谷大学ホームページ] トップページ▶ [保護者の方] ▶ [保護者ポータルサイト登録ページ] にアクセス してください。

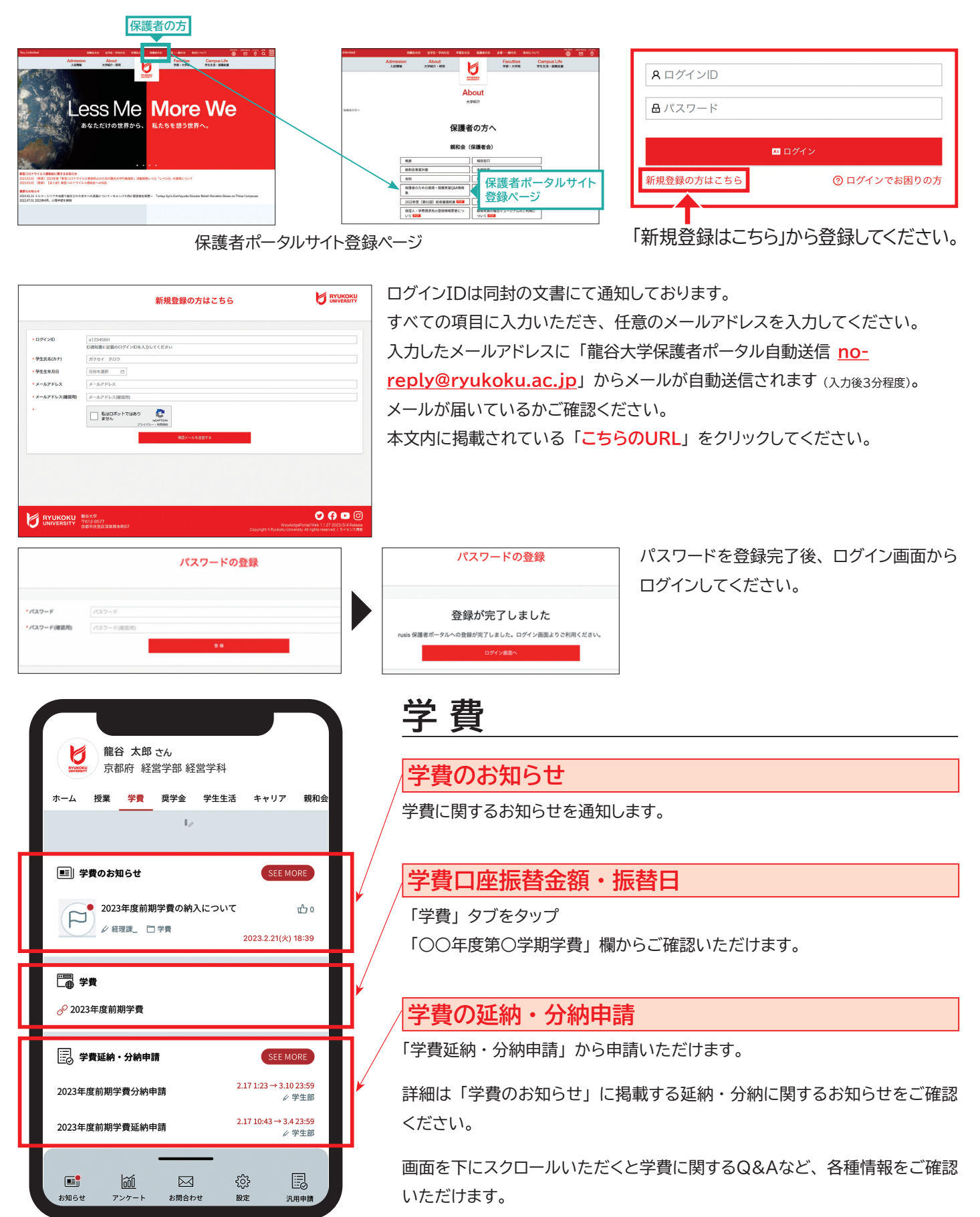